# Changes to Outlook POP3/SMTP –account

Make these changes to your account settings by 24.5.2018 to ensure that your email works after migration.

|                                                | Inb                                       | ox - it-helpdesk@sievi.com | - Outlook                   |                                                                                                 |                   | ? 1                                         |
|------------------------------------------------|-------------------------------------------|----------------------------|-----------------------------|-------------------------------------------------------------------------------------------------|-------------------|---------------------------------------------|
| FILE HOME SEND / RECEIVE                       | FOLDER VIEW ADD-INS                       |                            |                             |                                                                                                 |                   |                                             |
| New New<br>New New<br>Email Items - New Delete | Reply Reply Forward More *<br>All Respond | Move to: ?                 | Move * Rules * OneNote Move | <ul> <li>☐ Unread/ Read</li> <li>☐ Categorize *</li> <li>▶ Follow Up *</li> <li>Tags</li> </ul> | Search People     | Send/Receive<br>All Folders<br>Send/Receive |
| ▲ Favorites                                    | Search Current Mailbox (Ctrl+E)           | 🔎   Curre                  | ent Mailbox 👻               | Reply                                                                                           | Reply All 🕞 Forwa | rd 🐔 IM                                     |
| Inbox 408                                      | All Unread                                | By Date 🎽                  | Newest 🗸 🔺                  |                                                                                                 | ti 15.5.2018 8:52 | 8                                           |
| Sent Items                                     | ▲ Today                                   |                            |                             |                                                                                                 |                   |                                             |
| Deleted Items                                  |                                           |                            | 8:52                        |                                                                                                 |                   |                                             |
| ▲ it-helpdesk@sievi.com                        |                                           |                            |                             |                                                                                                 | 1673              |                                             |
| Inbox <b>408</b><br>Drafts<br>Sent Items       |                                           |                            | 8:15                        | To ∟IT helpde:                                                                                  | sk                |                                             |
| Deleted Items                                  |                                           |                            |                             |                                                                                                 |                   |                                             |
| Junk E-mail<br>Outbox                          |                                           |                            | 5:22                        |                                                                                                 |                   |                                             |
| Phishing E-mail                                | ✓ Yesterday                               |                            |                             |                                                                                                 |                   |                                             |
| RSS Feeds                                      |                                           |                            |                             |                                                                                                 |                   |                                             |
| Search Folders                                 |                                           | ma                         | 18:56                       |                                                                                                 |                   |                                             |
|                                                |                                           | ma                         | 14:03                       |                                                                                                 |                   |                                             |
|                                                |                                           | ma                         | !<br>13:57                  |                                                                                                 |                   |                                             |
|                                                |                                           | ma                         | 13:49                       |                                                                                                 |                   |                                             |

## Open Outlook and then open "File" –menu.

At first, check step 1, that account type is **POP/SMTP**. If account type is **Exchange**, this instruction does not apply to you. In that case, please read instruction named **EN - Outlook settings Exchange**.

? – & X

Select Account Settings (2) and then again Account Settings (3).

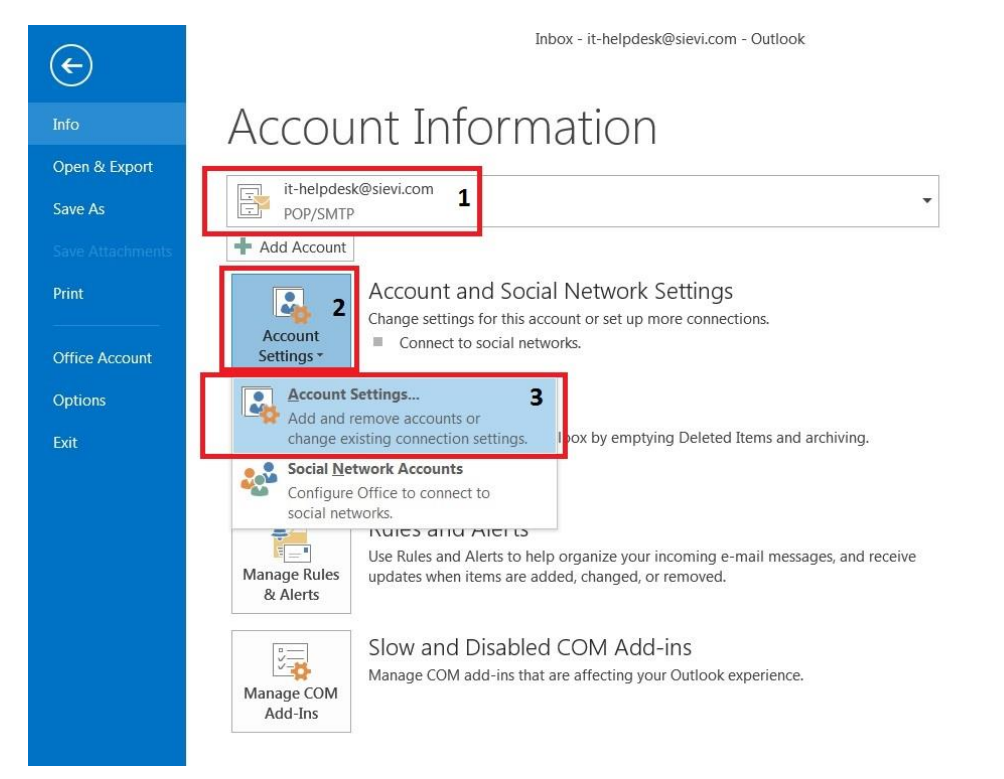

Select your own @sievi.com -email account from list and click "Change" -button.

| E-mail Accoun<br>You can ad               | <b>ts</b><br>d or remove an account. You can select an account and change its settings. |
|-------------------------------------------|-----------------------------------------------------------------------------------------|
| E-mail Data File                          | s RSS Feeds SharePoint Lists Internet Calendars Published Calendars Address Books       |
| Name                                      | Туре                                                                                    |
| () it-helpdesk@                           | sievi.com POP/SMTP (send from this account by default)                                  |
|                                           |                                                                                         |
| Selected account<br>Change <u>F</u> older | delivers new messages to the following location:<br>it-helpdesk@sievi.com\Inbox         |

Your original account settings should look like this.

| User Information             |                                 | Test Account Settings                                  |
|------------------------------|---------------------------------|--------------------------------------------------------|
| <u>Y</u> our Name:           | Π-Helpdesk                      | We recommend that you test your account to ensure that |
| <u>E</u> mail Address:       | it-helpdesk@sievi.com           | the entries are correct.                               |
| Server Information           | POP3                            | Iest Account Settings                                  |
| Incoming mail server:        | mail.toimisto.elisa.fi          | Automatically test account settings when Next is       |
| Outgoing mail server (SMTP): | mail.toimisto.elisa.fi          | uicked                                                 |
| Logon Information            | 2                               |                                                        |
| <u>U</u> ser Name:           | it-helpdesk@sievi.com           |                                                        |
| Password:                    | *****                           |                                                        |
| <b>V</b>                     | Remember password               |                                                        |
| Reguire logon using Secure   | e Password Authentication (SPA) |                                                        |
|                              |                                 | More Settings                                          |

New settings:

Server Information (1): Incoming mail server: outlook.office365.com

Server Information (1): Outgoing mail server: smtp.office365.com

Logon Information (2): Password: Use your new password here

## Open "More Settings" –button (3).

| Change Account                                                                         | -                                                          |                                                                                                    |
|----------------------------------------------------------------------------------------|------------------------------------------------------------|----------------------------------------------------------------------------------------------------|
| POP and IMAP Account Set<br>Enter the mail server setting                              | <b>tings</b><br>ngs for your account.                      | ×                                                                                                    |
| User Information <u>Y</u> our Name: Email Address:                                     | Π-Helpdesk                                                 | Test Account Settings<br>We recommend that you test your account to ensure that<br>the entries are correct. |
| Server Information                                                                     | Innepdeskøslevi.com                                        | Test Assount Cettings                                                                                       |
| <u>A</u> ccount Type:<br>Incoming mail server:<br><u>O</u> utgoing mail server (SMTP): | POP3        outlook.office365.com       smtp.office365.com | Automatically test account settings when Next is<br>clicked                                                 |
| Logon Information                                                                      | it-helpdesk@sievi.com                                      |                                                                                                    |
| Password:                                                                              | **************************************                     | 2                                                                                                    |
| Reguire logon using Secure                                                             | Password Authentication (SPA                               | 3 More Settings                                                                                             |
|                                                                                        |                                                            | < <u>B</u> ack <u>N</u> ext > Cancel                                                                        |

In **Outgoing Server** –tab the settings should already be like in a picture below.

| eneral     | Outgoing Serv          | er Advanced                         |
|------------|------------------------|-------------------------------------|
| My c       | utgoing server         | (SMTP) requires authentication      |
| <u>o u</u> | Jse same setting       | as my incoming mail server          |
| OL         | og on using            |                                     |
|            | User <u>N</u> ame:     |                                     |
|            | Password:              |                                     |
|            | 1                      | Remember password                   |
| OL         | .oa on to incom        | ina mail server before sendina mail |
| © L        | og on to <u>i</u> ncom | ing mail server before sending mail |

In **Advanced** – tab the settings should already be like in a picture below.

#### Close window by pressing **OK**

| General       | Outgoing Server     | Advanced                  |                |   |
|---------------|---------------------|---------------------------|----------------|---|
| Server P      | ort Numbers         |                           |                |   |
| Incom         | ing server (POP3):  | 995 Use Di                | efaults        |   |
|               | ) <del>-</del> 1:   |                           | mention (CCL)  |   |
| V             | i mis server requir | s an <u>encrypted</u> cor | inection (SSL) |   |
| <u>O</u> utgo | ing server (SMTP):  | 587                       |                |   |
| Us            | e the following typ | of encrypted con          | nection: TLS   | - |
| Server T      | imeouts             |                           |                |   |
| Short         | -W                  | Long 1 minute             |                |   |
| Delivery      | <u></u>             | -                         |                |   |
| Denvery       |                     |                           |                |   |
|               |                     |                           |                |   |
|               |                     |                           |                |   |
|               |                     |                           |                |   |
|               |                     |                           |                |   |
|               |                     |                           |                |   |
|               |                     |                           |                |   |
|               |                     |                           |                |   |
|               |                     |                           |                |   |

#### In a settings main window, click **Next**.

| User Information             |                                 | Test Account Settings                                  |
|------------------------------|---------------------------------|--------------------------------------------------------|
| Your Name:                   | Π-Helpdesk                      | We recommend that you test your account to ensure that |
| <u>E</u> mail Address:       | it-helpdesk@sievi.com           | the entries are correct.                               |
| Server Information           |                                 |                                                        |
| <u>A</u> ccount Type:        | POP3                            | Lest Account Settings                                  |
| Incoming mail server:        | outlook.office365.com           | Automatically test account settings when Next is       |
| Outgoing mail server (SMTP): | smtp.office365.com              | Cicked                                                 |
| Logon Information            |                                 |                                                        |
| <u>U</u> ser Name:           | it-helpdesk@sievi.com           |                                                        |
| Password:                    | *****                           |                                                        |
|                              | Remember password               |                                                        |
| Require logon using Secure   | e Password Authentication (SPA) |                                                        |
| Reguire logon using Secure   | e Password Authentication (SPA) |                                                        |

Outlook will check that server settings and the password are correct. If testing fails, some setting is mistyped and you need to re-check them. Close test –window from **Close** –button.

| ngratulations! All tests completed successfully. Cli                 | ck Close to continue.  | <u>S</u> top |
|----------------------------------------------------------------------|------------------------|--------------|
|                                                                      |                        | Close        |
| asks Errors                                                          | Status                 |              |
| ✓ Log onto incoming mail server (POP3)<br>✓ Send test e-mail message | Completed<br>Completed |              |

Push "Finish" –button and Outlook is ready to work.

| Change Account                                             | X |
|------------------------------------------------------------|---|
|                                                            |   |
|                                                            |   |
| You're all set!                                            |   |
| We have all the information we need to set up your account |   |
| We have an the information we need to set up your decount. | 1 |
|                                                            |   |
|                                                            |   |
|                                                            |   |
|                                                            |   |
|                                                            |   |
|                                                            |   |
|                                                            |   |
|                                                            |   |
|                                                            |   |
|                                                            |   |
|                                                            |   |
| < <u>B</u> ack Finish                                      |   |

Note: It is possible that you will receive duplicate messages from last 14 days. This is because messages are migrated between old and new mail server.